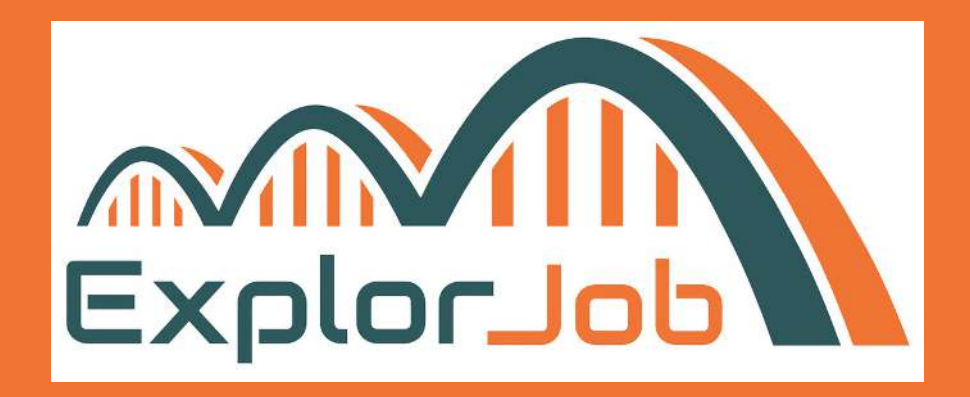

# MODE D'EMPLOI

### INSCRIPTION ET UTILISATION D'EXPLORJOB

https://explorjob.com/

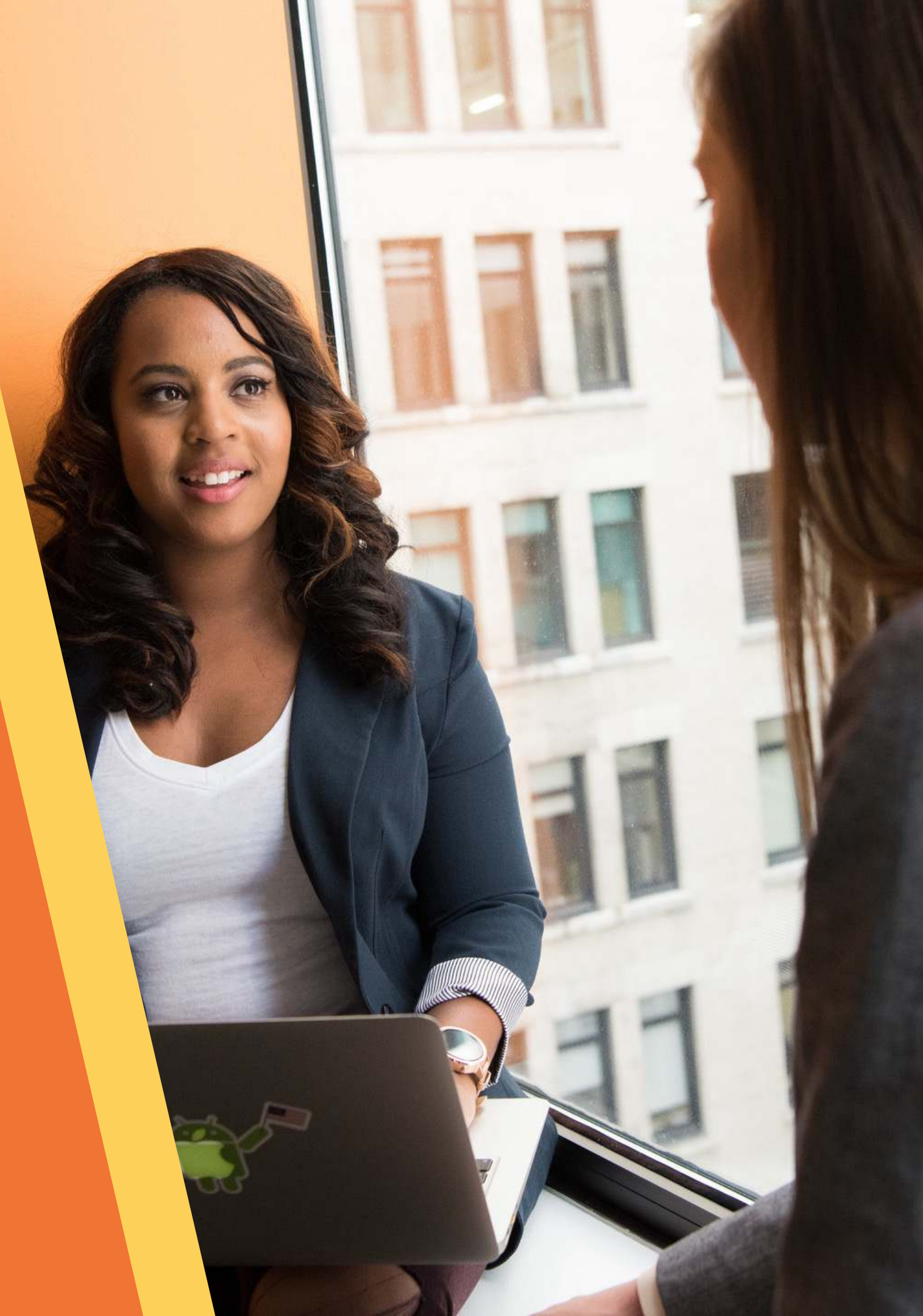

### **BIENVENUE!**

Vous souhaitez découvrir la réalité d'un métier ?

Avec ExplorJob, vous pouvez contacter gratuitement des professionnels bénévoles qui souhaitent partager leurs expériences !

Toute l'équipe vous remercie pour votre participation et de l'aide que vous allez pouvoir apporter aux Explorateurs !

Nous vous avons préparé ce document pour vous aider, au besoin, à créer, compléter votre profil et demander un rendez-vous.

→ Commencez votre inscription en vous rendant sur le site Internet : <u>https://explorjob.com</u>

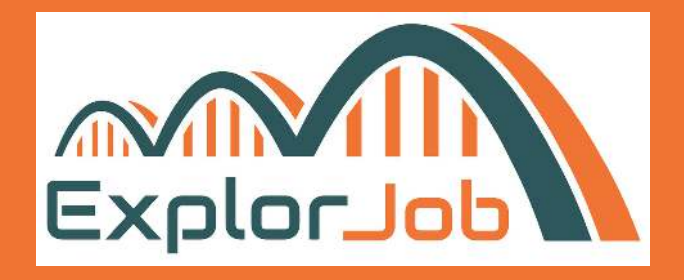

## **CRÉEZ VOTRE COMPTE**

Allez sur <u>https://explorjob.com</u> Cliquez sur "Mon compte - Explorateurs".

### **Complétez les informations demandées :**

- votre mail puis confirmez le une seconde fois pour éviter les fautes de frappe
- votre prénom
- votre nom
- votre date de naissance
- votre code postal
- Choisissez un mot de passe avec à minima 8 caractères, une majuscule et un caractère spécial. Puis confirmez le une seconde fois.
- Acceptez les CGU et mentions légales.

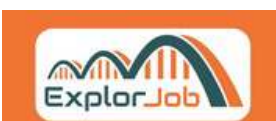

### Cliquez sur "S'inscrire"

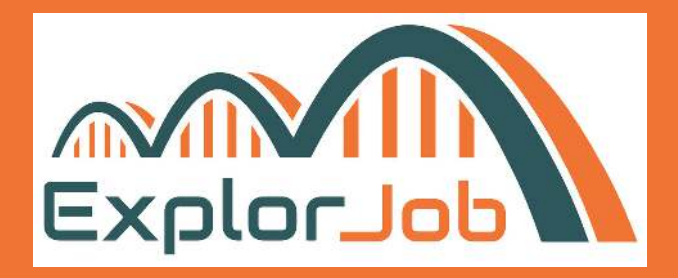

Accueil

Aller plus

n Qui somm

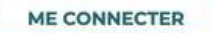

| INSCRIPTION                                      |
|--------------------------------------------------|
| Email                                            |
| Confirmez l'email                                |
| Prénom                                           |
| Nom                                              |
| Date de naissance 🗸                              |
| Code Postal                                      |
| Mot de passe                                     |
| Confirmez le mot de passe                        |
| J'accepte les Conditions Générales d'Utilisation |
| J'accepte les Mentions Légales                   |
| S'INSCRIRE                                       |

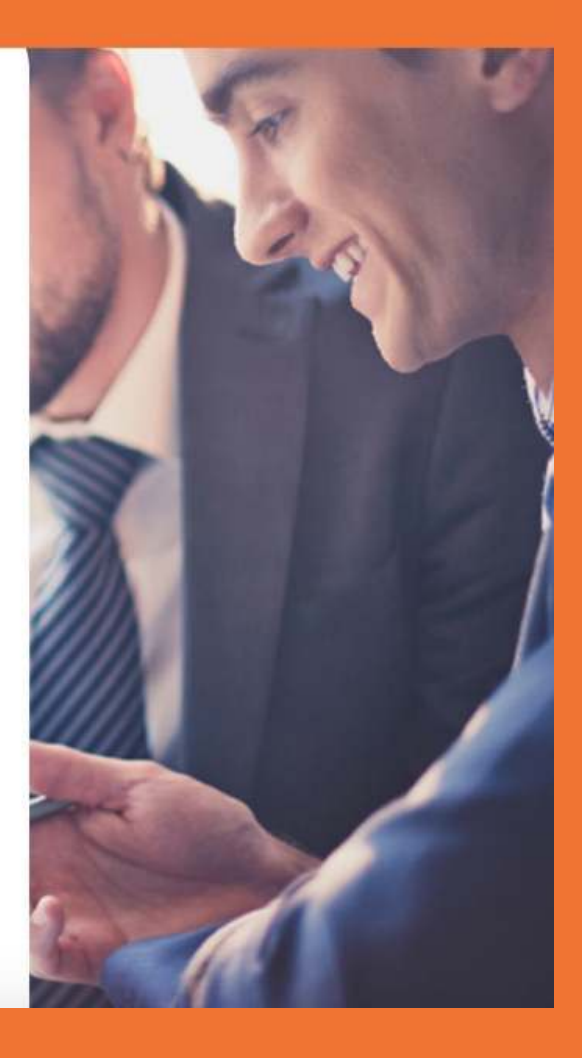

### **CONFIRMEZ VOTRE ADRESSE MAIL**

Après avoir créé votre compte, un mail vous a été envoyé sur votre boîte mail.

Consultez votre boite de réception et éventuellement votre boite de courriers indésirables.

Cliquez sur "Confirmez mon email"

Vous pouvez à présent vous connecter à votre compte ExplorJob en utilisant vos identifiants de connexion (mail et mot de passe).

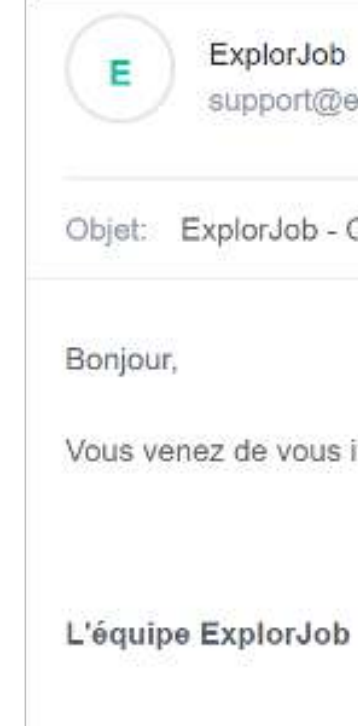

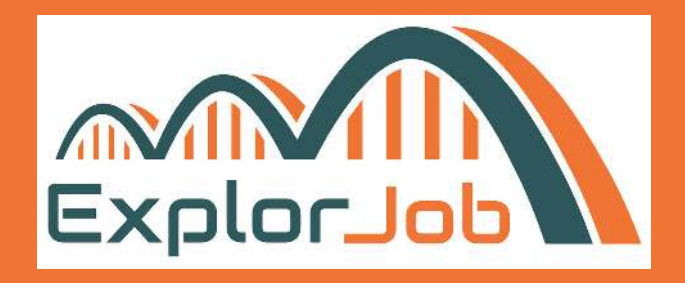

ExplorJob support@explorjob.com Date:

08-09-2021 10:05:43

Objet: ExplorJob - Confirmez votre email

Vous venez de vous inscrire sur ExplorJob, pour finaliser votre inscription, veuillez confirmer votre email.

Confirmer mon email

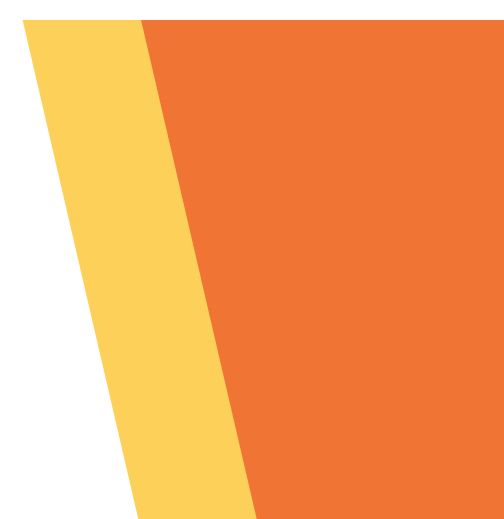

## **COMPLÉTEZ VOTRE PROFIL**

Bienvenue sur votre compte ExplorJob.

Vous devez compléter votre profil en renseignant les 3 onglets suivants :

- Informations générales
  - Pour la présentation en quelques lignes, il s'agit de vous présenter pour que le Professionnel comprenne qui vous êtes et quelles sont vos attentes.
- Coordonnées
  - Moyen(s) de contact accepté(s) : indiquez ici aux Professionnels si vous préférez les échanges visio, téléphone et/ou sur site.
- Situation actuelle
  - Cela permet encore une fois aux Professionnels de comprendre quel est votre parcours.

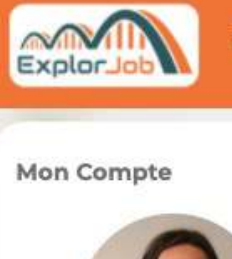

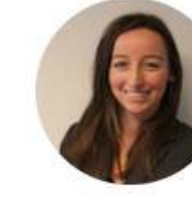

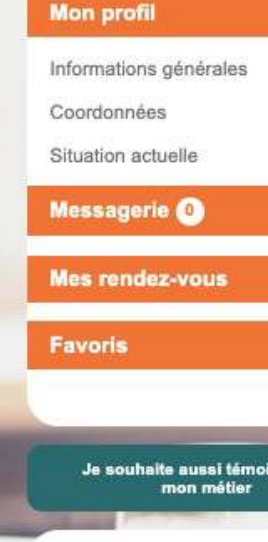

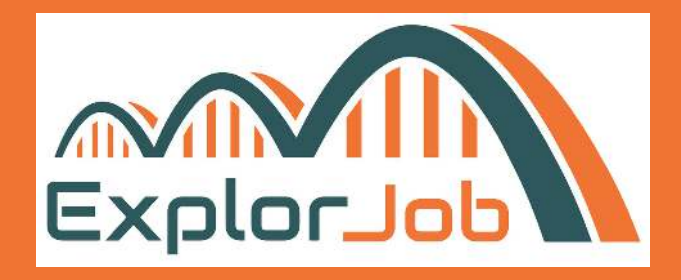

Trouver un métier Professionnel Entreprise Accompagnant

MON COMPTE

| Email •                              | marion-vialle@hotmail.fr                                                                                                    |
|--------------------------------------|----------------------------------------------------------------------------------------------------|
| Prénom *                             | Marion                                                                                                    |
| Nom *                                | Vialle                                                                                                    |
| Photo de profil 🚱                    | MODIFIER MA PHOTO DE PROFIL                                                                                                    |
| Date de naissance *                  | 25/5/2000 🗸                                                                                                    |
| Présentez-vous en quelques<br>lignes | Complétez ici quelques lignes sur vous et ce qui vous motive sur<br>ExplorJob.<br>Pour les professionnels, la description du métier se fait dans<br>l'onglet "Mes métiers" et non ici ;-] . |
|                                      | ENREGISTRER                                                                                                    |

## **TROUVER UN MÉTIER**

Pour rechercher un professionnel, cliquez sur "Trouver un métier"

- Intitulé de poste
  - Si vous avez une idée assez précise du métier que vous souhaitez découvrir.
- Domaine métier
  - Si vous souhaitez découvrir les métiers d'un domaine qui vous intéresse et élargir vos horizons professionnels
- Entreprise
  - Pour découvrir les métiers d'une entreprise en particulier
- Localisation
  - Trouver un métier à découvrir autour de chez vous
- Recherche libre
  - Utilisez un mot clé

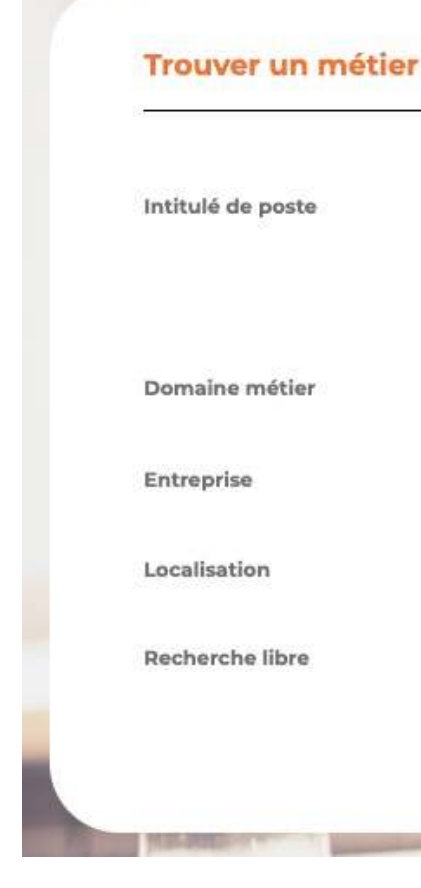

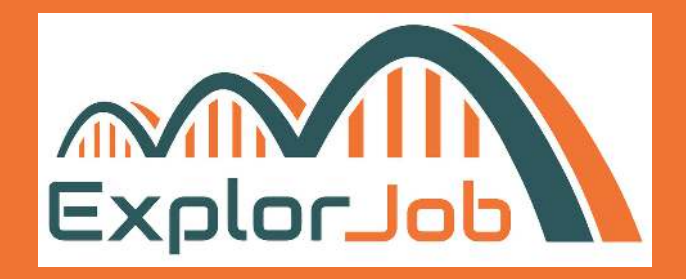

| Elargissez votre recherche   | pour découvrir plus de métiers              |   |
|------------------------------|---------------------------------------------|---|
| Sélectionnez un ou plusieur: | s domaines métiers dans le menu déroulant   | ~ |
| Découvrez les métiers d'ui   | ne entreprise                               |   |
| Découvrez les métiers près c | le chez vous                                |   |
| Recherchez un mot-clé dan    | s l'ensemble d'un profil d'un professionnel |   |
| RECHERCHER                   |                                             |   |

## **CONTACTER UN PROFESSIONNEL**

Sur les résultats de recherche, cliquez sur le profil qui vous intéresse, et cliquez sur "Contacter".

- Message :
  - Laissez un message au professionnel en lui apportant quelques précisions sur votre démarche et vos motivations à le contacter !
- Exemple de message :
  - Bonjour Yasmine, actuellement en recherche d'emploi, je souhaiterais m'informer sur votre métier afin de mieux connaître le quotidien d'une kinésiologue.
     Seriez-vous disponible dans les prochains jours pour que l'on puisse échanger ?
     Merci beaucoup,

Marion.

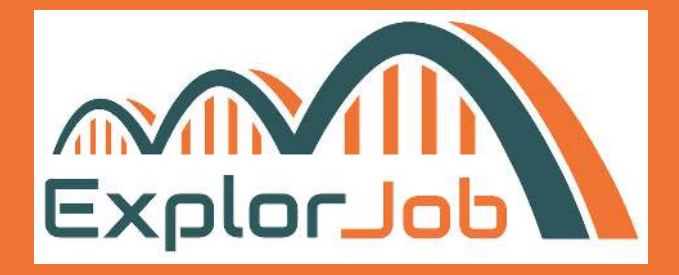

Contacter

#### Yasmine D.

Kinésiologue chez À mon compte

#### A propos de moi

Je m'appelle Yasmine, j'ai 44 ans. Dans une vie il est possible d'avoir plusieurs vocations, plusieurs métiers. Le plus important est de se lever chaque matin en sachant pourquoi on fait ce que l'on fait, et de donner du sens à ces projets.

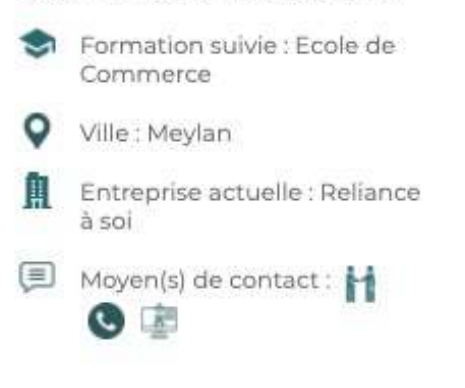

Présentation du métier

🏫 Mettre en favoris

Le métier de kinésiologue est un métier d'écoute et d'aide à la compréhension et à la libération des émotions d'une personne. Il s'agit d'une approche globale qui permet d'identifier les blocages, les peurs, les échecs, les phobies existants chez une personne pour qu'elle puisse progressivement les dépasser. Cette pratique est destiné à tous, des jeunes enfants en apprentissage scolaire, aux séniors en transition de vie. Il existe des formations spécifiques pour exercer ce métier.

Métiers d'Aide et d'Accompagnement à la Personne

#### Mes autres métiers

> Chef de produit

WHEN IN STREET

elliere en evolutio

Tours

tà

## **CONSULTEZ VOS MESSAGES**

Lorsque le ou la Professionnel(le) vous répondra, vous serez notifié par email de l'arrivée d'un nouveau message. Attention, parfois les mails de notifications se glissent dans les spams, pensez à consulter votre dossier des indésirables de temps en temps !

Cliquez sur le lien présent dans le mail.

Vous arrivez sur l'onglet "Messagerie" Ouvrez la conversation.

Bonjour Marion,

Vous avez reçu un nouveau message.

Rendez-vous sur votre compte ExplorJob, onglet Messagerie pour y répondre !

A très bientôt.

L'équipe d'ExplorJob.

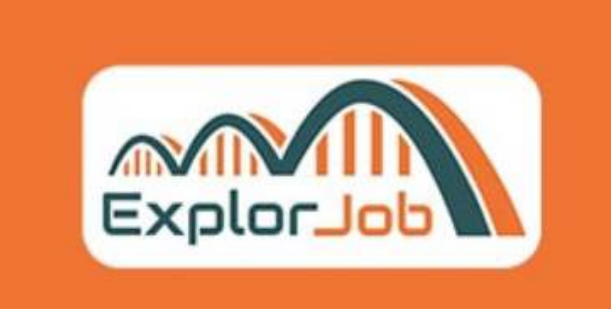

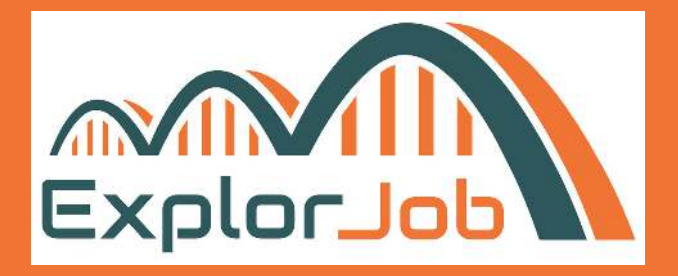

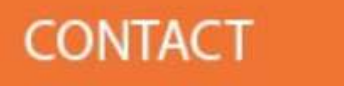

contact@explorjob.com

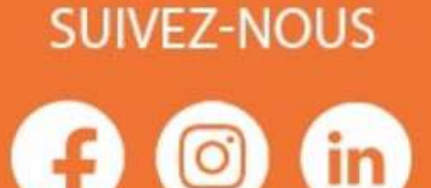

## **RÉPONDRE À UN RENDEZ-VOUS**

Vous pouvez répondre au message et choisir l'un des créneaux proposés par le Professionnel.

Pensez à joindre un message à votre réponse.

Puis cliquez sur "Envoyer".

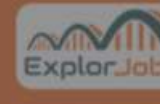

Mon Comp

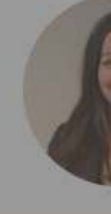

ion profil

Informations g Coordonnées Situation actue

essagerie (

souhaite

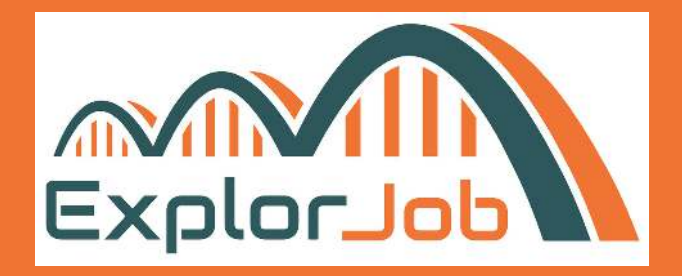

| Rendez-vous proposé(s)                 |            | ^                     |
|----------------------------------------|------------|-----------------------|
| Date Heure                             | Action     |                       |
| 29/03/2022 08:00 08:00                 | Choisir    |                       |
| 30/03/2022 09:00 09:00                 | Cholsir    | - KAM Key 🕜           |
| 31/03/2022 10:00 10:00                 | Cholsir    | dis Comptes           |
| Rendez-vous selectionné : 30/03/2022 3 | 30/03/2022 | de me parler de votre |
| Ecrire un message                      |            |                       |
| Merci Nils !                           |            |                       |
| J'ai choisis le créneau du 30 mars i   | à 9h,      |                       |
| Marion.                                |            | nt ?                  |
|                                        | ENVOYER    |                       |

## **CONSULTEZ SES RENDEZ-VOUS**

Retrouvez l'ensemble de vos rendez-vous passés, en attente et à venir dans l'onglet "Mes rendez-vous".

### Mes RDV en attente de confirmation

En cliquant sur "Voir les dates proposées", vous pouvez choisir un créneau qui vous convient.

### Mes RDV à venir

En cliquant sur "Voir le rendez-vous prévu", vous pouvez au besoin supprimer le rendez-vous si vous ne pouvez plus l'honorer.

### Mes RDV passés

C'est ici que vous allez pouvoir laisser une évaluation.

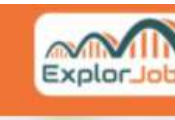

Mon Comp

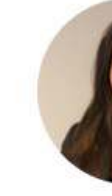

ion profil

Coordonnées

Messagerie

Mes rendez-

Favoris

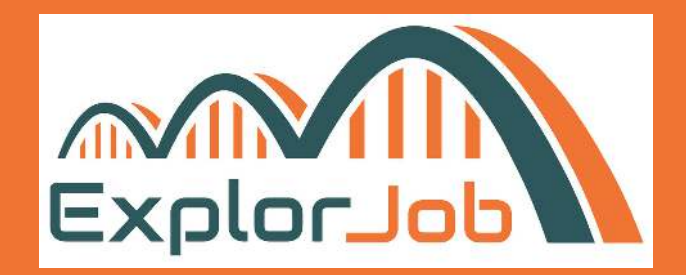

|          | Mes rendez-vou           | S                                                                           |                              |   |
|----------|--------------------------|-----------------------------------------------------------------------------|------------------------------|---|
|          |                          |                                                                             |                              |   |
|          | Mes rendez-vous er       | n attente de confirmation                                                   |                              | ^ |
|          | Pas d'élément à afficher | ed<br>                                                                      |                              |   |
|          | Mes rendez-vous à        | venir                                                                       |                              | ^ |
| <u>s</u> | Nom                      | Métier                                                                      | Action                       |   |
|          | Nils G.                  | Commercial B2B - KAM Key<br>Account Manager - Responsable<br>Grands Comptes | Voir le rendez-vous<br>prévu |   |
|          |                          |                                                                             |                              |   |
|          | Mes rendez-vous pa       | assés                                                                       |                              | ^ |
| 1        | Pas d'élément à afficher | ed.                                                                         |                              |   |

## **PRÉPAREZ VOTRE RENDEZ-VOUS**

Votre rendez-vous est programmé, vous avez convenu un échange visio ou par téléphone.

Au besoin, vous pouvez consulter le guide d'entretien que nous vous mettons à disposition via le lien ci-dessous.

Il vous propose des idées de questions que vous pouvez poser lors du rendez-vous.

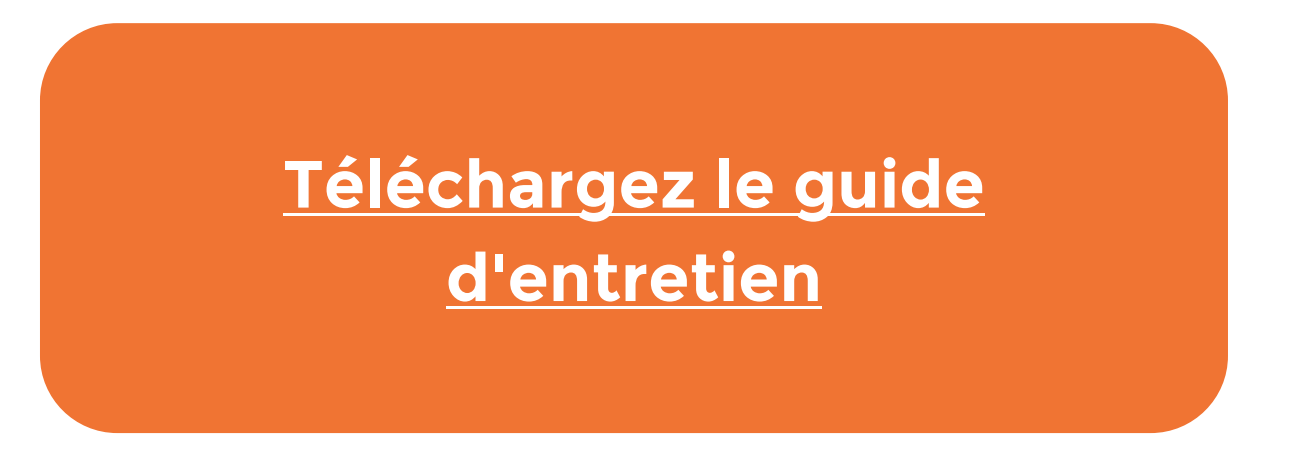

https://explorjob.com/wp-content/uploads/2020/09/Guide-dentretien-Explorateurs.pdf

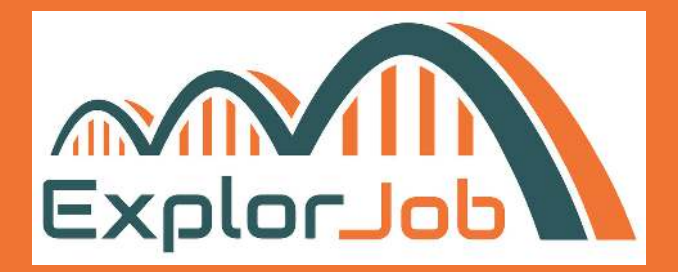

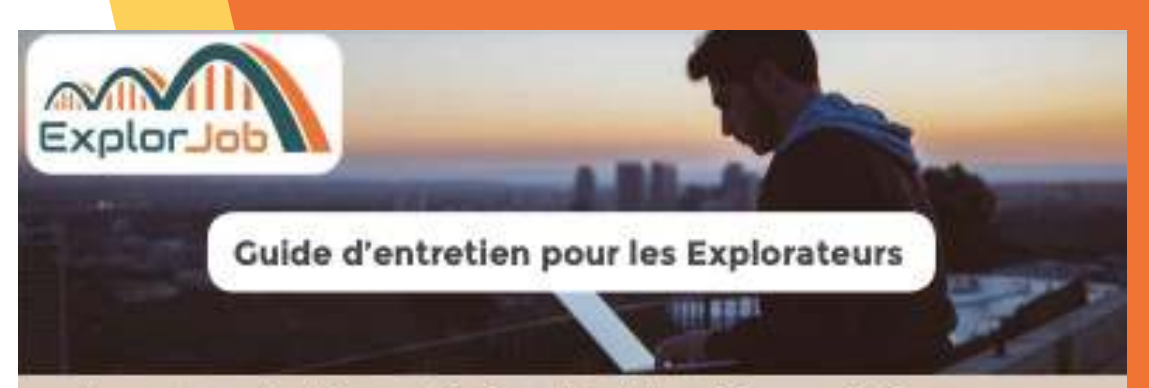

#### Vous avez contacté un professionnel dont le métier vous intéresse.

Vous allez pouvoir lui poser toutes vos questions pour mieux connaître son activité interrogez-le également sur son parcours. Cela pourra vous aider sans doute à bien définir votre projet professionnel et à faire les bons choix en matière d'orientation. D'une manière générale, nous recommandons un rendez-vous d'une heure. Mais assurez vous en début de rencontre du temps dont dispose le professionnel afin de ne pas le dépasser et adaptez vos questions au temps imparti.

#### Tout d'abord, quelques règles à respecter.

L'équipe d'Explortob vous rappelle que cette rencontre a pour objectif de vous faire découvrir le mêtier de la personne qui vous reçoit et, par la même occasion, vous aider à vous créer ou développer votre réseau professionnel. Il ne s'agit pas d'aller à ce rendez-vous pour demander un stage, un contrat d'alternance ou un emploi. Si fâchange se passe bien, libre au professionnel de vous parler d'une opportunité, mais ce ne doit pas être votre objectif.

L'équipe d'Explortion vous rappelle également que, SI VOUS AVEZ MOINS DE 18 ANS, VOUS DEVEZ IMPERATIVEMENT ETRE ACCOMPAGNE PAR UN ADULTE, et ce que la rencontre se faise par visioconférence ou en face-à-face.

#### Quelles questions puis-je poser ?

Pour vous alder à préparer cette rencontre, nous vous avons listé quelques questions qui pourront vous permettre de bien comprendre le métier. Dans fidéel, engagez la conversation plutôt que de les lire une à une l'Nhésitez pas à commencer par vous présenter, et expliquez les motivations qui vous ont poussées à contacter ce professionnel.

Pour certains professionnels, il sera très facile de vous parler de leur métier mais montrez-vous curieux et inhâstez pas à poser des questions contrêtes, comme :

- Comment se dérouie votre journée de travail ?
- Quelles missions faites vous tous les jours et quelles sont celles plus exceptionnelles ?

#### Vérifiez que ce métier correspondrait à la vie que vous souhaiteriez avoir

- Travailez-yous dehors 7
  Combien d'heures travaillez-yous en moyenne par semaine 7
- Travaillez-vous la nuit et/ou le weekend 7
- Inavallez-voue la nuit attou la weekena v
- Combien de temps passez-yous devant votre ordinateur ?
- Est-ce un travail fatiguant physiquement, mentalement 7
- Faut-il être-musclé pour l'exercer ?
- Est ce que votre journée de travail impact votre vie à coté ?
- Faites vous des déplacements 7 5i pui à quelle fréquence 7 Vous annue-t-il de ne pas rentrer chez vous pendant plusieurs jours 7
- Passez-vous beaucoup de temps en réunion ?
- Travallez-vous plutôt seul ou avec vos collégues ?

## LAISSEZ UNE ÉVALUATION

Une fois le rendez-vous terminé, il est important que vous complétiez cette courte évaluation.

Votre évaluation ne sera pas visible par la personne que vous avez rencontrée.

Elle nous permettra de savoir si votre expérience sur ExplorJob vous a plu, d'adapter notre outil à vos besoins, de mesurer notre impact social.

🔘 Oui O Non

### \*\*\*\*

Par quel moyen vous êtes-vous rencontrés ?\*

○ Face-à-face Visio conférence O Téléphone

Combien de temps a duré votre échange ?\*

Inférieur à 30 minutes O De 30 minutes à 1 heure Supérieur à 1 heure

Dans quelle mesure recommanderiez-vous ExplorJob à un ami ? (5 étoiles étant la meilleure note) \*

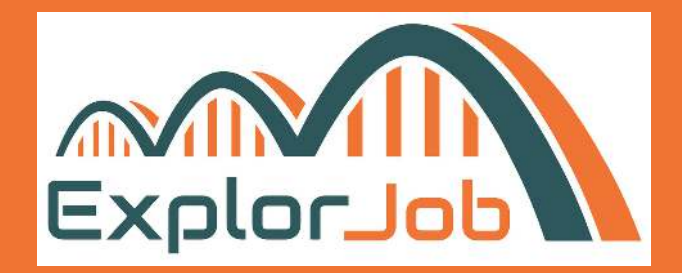

#### **Evaluation de votre rendez-vous**

Votre évaluation ne sera pas visible par la personne que vous avez rencontrée. Elle nous permettra de savoir si votre expérience sur ExplorJob vous a plu, d'adapter notre outil à vos besoins et de mesurer notre impact social.

Votre rencontre avec Nils G. a-t-elle eu lieu ?\*

Comment évaluez-vous la qualité de cet échange ? (5 étoiles étant la meilleure note) \*

## **FOIRE AUX QUESTIONS**

### Au moment de ma création de compte, j'ai été notifié.e que mon compte n'avait pas pu être créé...

Vérifiez tout de même vos mails, ainsi que vos indésirables. La plupart du temps, vous aurez reçu le mail vous demandant de confirmer votre adresse et vous pourrez poursuivre la création de votre compte. Vous n'avez rien reçu... contactez-nous ! :)

### Dans combien de temps aurais-je une réponse ?

Le temps de réponse est en moyenne de quelques jours à une semaine.

### Je n'ai pas trouvé le métier que je recherchais...

*Vous pouvez nous écrire à <u>contact@explorjob.com</u> en nous indiquant le métier que vous* souhaitiez découvrir. Nos équipes activeront leurs réseaux pour trouver un professionnel qui pourra répondre à vos questions !

**Retrouvez toutes les questions** fréquemment posées

https://explorjob.com/faq/

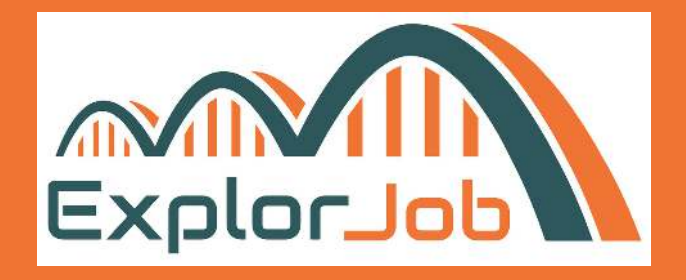

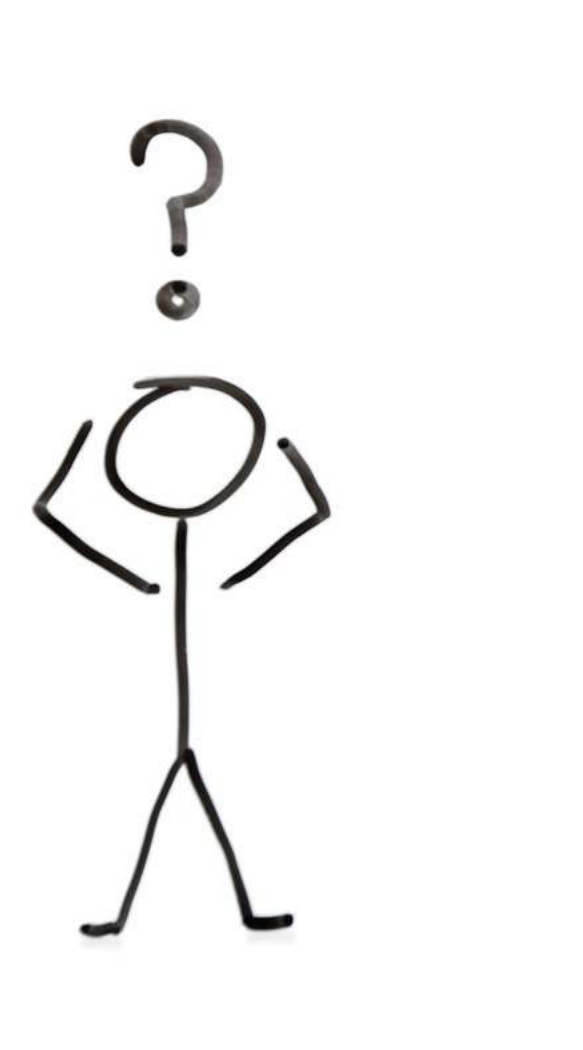

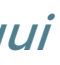